| ら証券のサイトは<br>Iグインします                                                                            |                                                                            |                                     |
|------------------------------------------------------------------------------------------------|----------------------------------------------------------------------------|-------------------------------------|
| 🌘 あおぞら証券                                                                                       |                                                                            | あおぞら証券インターネットトレード                   |
| <ul> <li>「初期ログインパスワード」は、は</li> <li>2回目以降ご利用いただく際は、変</li> <li>部店コード</li> </ul>                  | じめて利用いただく際のログイン後に変更く;<br>更いただいた「ログインパスワード」をご使り<br>創店コード<br>のお客様の部店コード(数字3) | ごさい。<br>引ください。                      |
| 口座番号                                                                                           | <ul> <li>ロ座番号</li> <li>む客様の口座番号を半角数号</li> </ul>                            | でご入力ください。                           |
| ログインバスワード                                                                                      | □ バスワードを表示する<br>① はじめてご利用いただく場合                                            | ぜ<br>は初期ログインパスワードをご入力ください。          |
| <ul> <li>ログインできない場合はこちらをご</li> <li>お困りの際は<br/>ログインバスワードを連続して間<br/>あおぞら証券コールセンター フリ・</li> </ul> | ご確認ください。詳細はこちら ら<br>違えてロックがかかった場合、ログインバスワ<br>ーダイヤル 0120-102-045「ご利用の手引     | 7ードを失念した場合は、以下にご連絡ください。<br>き」はこちら © |

.

判定結果通知1/5

## トップ画面の「お客様へ のご連絡」まで下方向 にスクロールします

「早期償還判定結果お よび利率のご案内」を ※ご クリックします※ (判

## ※ご案内は判定日の5営業日後 (判定日含む)に掲載されます

判定結果通知2/5

| <b>ふ</b> えのあおぞら  | 証券                          | あおぞら証                              | 券インターネットト      | レード      | ↓ 中 大 ほのプアウト     |
|------------------|-----------------------------|------------------------------------|----------------|----------|------------------|
| <b>↑</b>         | ▲□ 取引                       | <b>自</b> 資産状況                      | 👛 入出的          | è        | ① 口座情報           |
|                  |                             |                                    |                |          |                  |
|                  |                             |                                    |                |          |                  |
|                  |                             |                                    |                |          | 2019/10/08       |
| 買付可能額            |                             | 95,027,870円                        | 出金可能額          |          | 95,027,870円      |
|                  |                             |                                    |                |          | 余力を確認 >          |
| トップ              |                             |                                    |                |          | a                |
| 1.22             |                             |                                    |                |          |                  |
| ◎ご利用時間(主なた       | ナービス)                       |                                    |                |          |                  |
| お取引              | 平日8:00~                     | 18:30 ご利用時間内にお手続                   | きが完了しなかった場合は、  | 取り消させてい  | ただきます。           |
| 残高・取引のご          | 照会 毎日6:00~                  | ~翌日2:00                            |                |          |                  |
| その他              | 17:ヘルノ                      | ノ」機能で確認くたさい。<br>Bの購入代金を証券口応に語り会    | としてふ全いただき 少分司  | 定の手子なけに  | トス方は不日論日聿(初約体は計  |
| 交付書面を含む)(        | )交付を受けていた                   | - が強へい金を証券口座に渡り金(<br>- だく必要があります。  |                | にの電子文刊に  | よるハ広く日端元官(矢利神石別  |
| ●購入代金は、予めば       | 以下の当社指定の創                   | 長行口座へ振替・振込ください。                    | 原則、毎営業日14:00まで | こ着金した購入付 | 金相当額を同日15:00に当社で |
| お客様の証券口座に        | 預り金として入会                    | といたします。金融商品は預り金が                   | から取引の精算や納税のため  | に必要な金額(  | 拘束額)を差し引いた購入可能額  |
| の範囲でご購入いた        | たけます。購入可                    | 可能額は本ページ上部の「買付可能                   | 能額」欄でご確認ください。  |          |                  |
| 【ご購入代金を振替・       | 振込いただく口座                    | ]                                  |                |          |                  |
| 銀行・支店名           | あおぞら銀行・                     | 本店                                 |                |          |                  |
| 種類・口座番号          | 当座預金 0004                   | 4703                               |                |          |                  |
| 口座名              | あおそら証券株式                    | 式会社 あおそら日                          |                |          |                  |
| プ広語1々            | (パソ フジョリケノカ)<br>証券口広乗号(1    | ンナカ 1ン//パソ フソ ナノ<br>フメニト) 」 1ン/2 前 |                |          |                  |
| C110.44人有        | 武分山注留亏(1)     (個)     武券口应思 | /11]/ + の位別<br>経営・1234567の提合       |                |          |                  |
|                  | (1234567 7オン)               | 1990)                              |                |          |                  |
| 目論見書(契約締約)       | 訪交付書面を含む                    | 3)は銘柄毎に1回交付させてい)                   | ただきます。1回目の交付の  | 際に同意をいたた | ごき、同じ銘柄の2回目以降の交付 |
| は省略させていたた        | きます。交付を受                    | 受けた後のご購入においては「目記                   | 論見書交付履歴」や「当社力  | らのお知らせ」  | 欄の資料等で商品性を再度ご確認  |
| ください。            |                             |                                    |                |          |                  |
| ●お客様の投資方針や       | っ投資経験等の状況                   | 兄によっては、当社の適合性判断                    | 基準により、ご購入いただけ  | ない場合があり  | ます。              |
| ● 金融商品の中には       | 収扱う数量に上限等                   | 身が設けられているものがあり、                    | ご購入をいただけない場合か  | 「あります。また | 当社によって取扱いが中止される  |
| 場合もあります。         |                             |                                    |                |          |                  |
| ●仕租債については、       | ノックイン、ノッ                    | リクノワト等の固有の商品性や想)                   | E最大損失等の特有のリスク  | に関する重要事  | 唄にと留意くたさい。       |
| お客様へのごう          | 絡 + + + - + -               |                                    |                |          | Marke Nimeta     |
|                  | "": 未読3件                    | ŧ                                  |                |          | メッセーシー見へ         |
| 発行日間             | ŧ                           |                                    | 件名             |          |                  |
| 2019/10/08 02:17 |                             | 重要 早期償還判定結果およ                      | び利率のご案内        |          |                  |
| 2019/10/08 02:17 | <b>_</b>                    | 重要 ログインバスワードを変更                    | してください。        |          |                  |
| 2010/07/24 02.14 |                             | 重要 7日店のお知らせ                        |                |          |                  |

①「お客様へのご連絡」は、個々のお客様あてのお知らせです。

判定結果通知3/5

## 「早期償還判定結果お よび利率のご案内」を クリックします

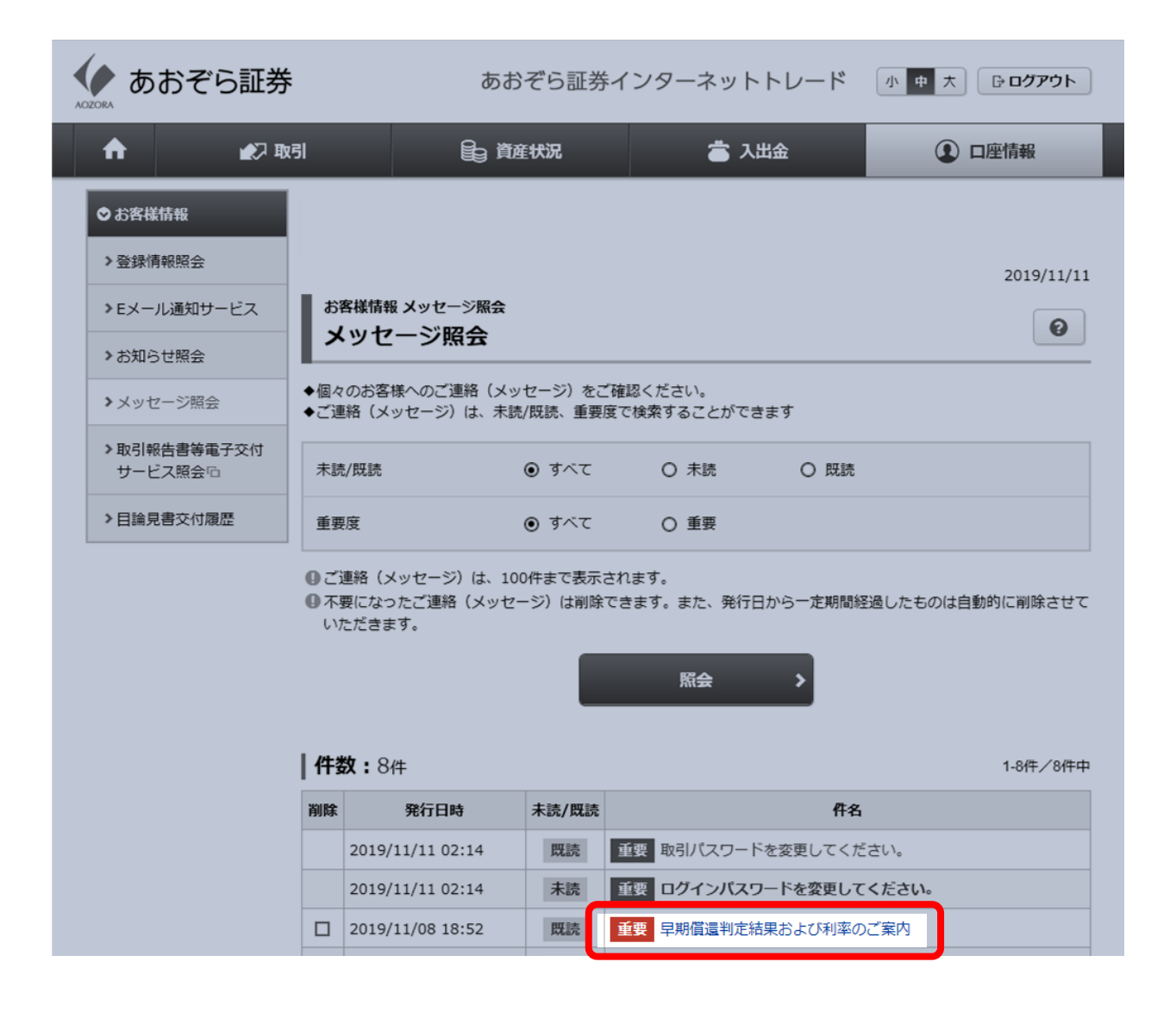

判定結果通知4/5

## 「早期償還判定結果お よび利率のご案内」を クリックします

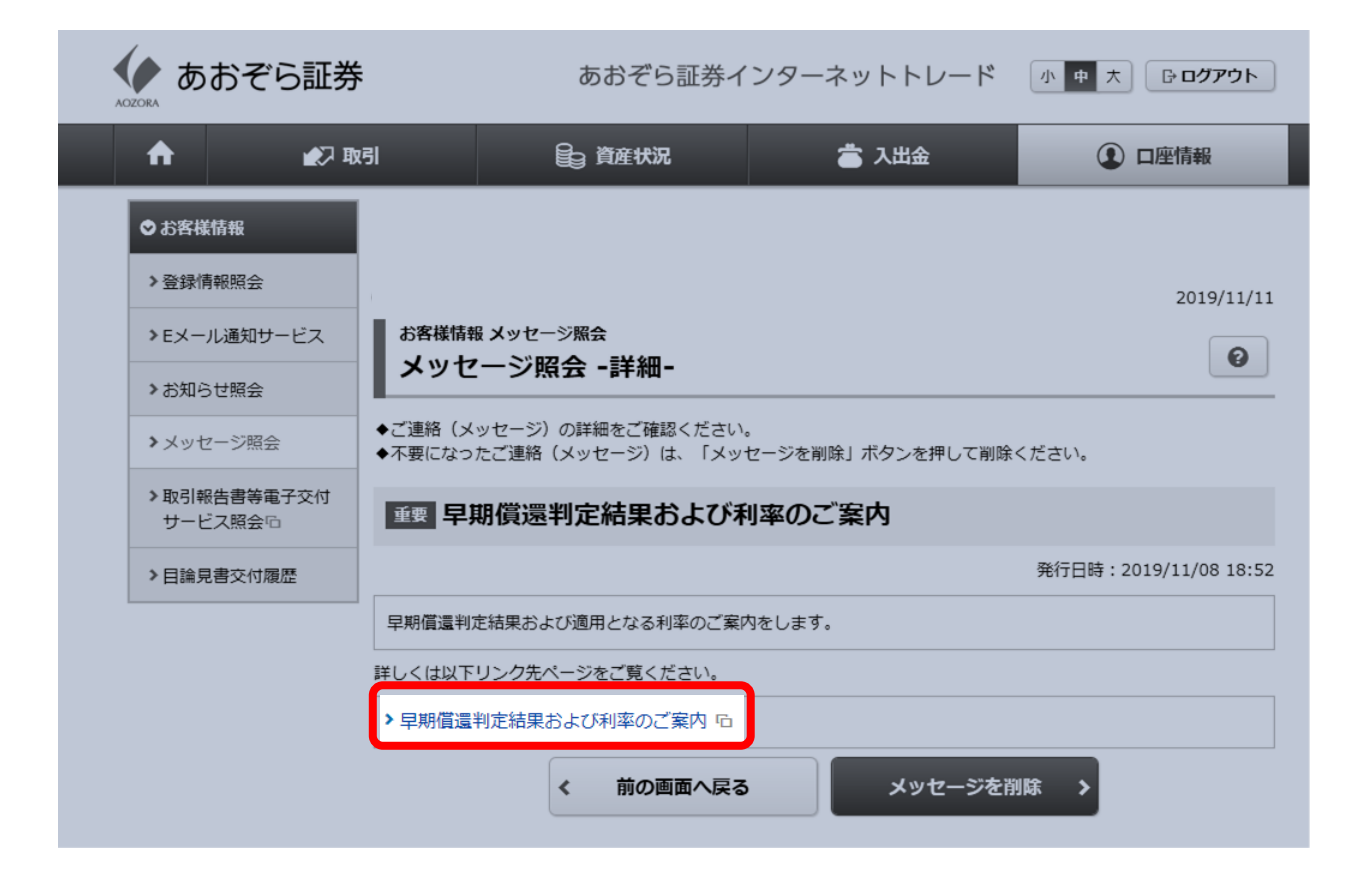

判定結果通知5/5

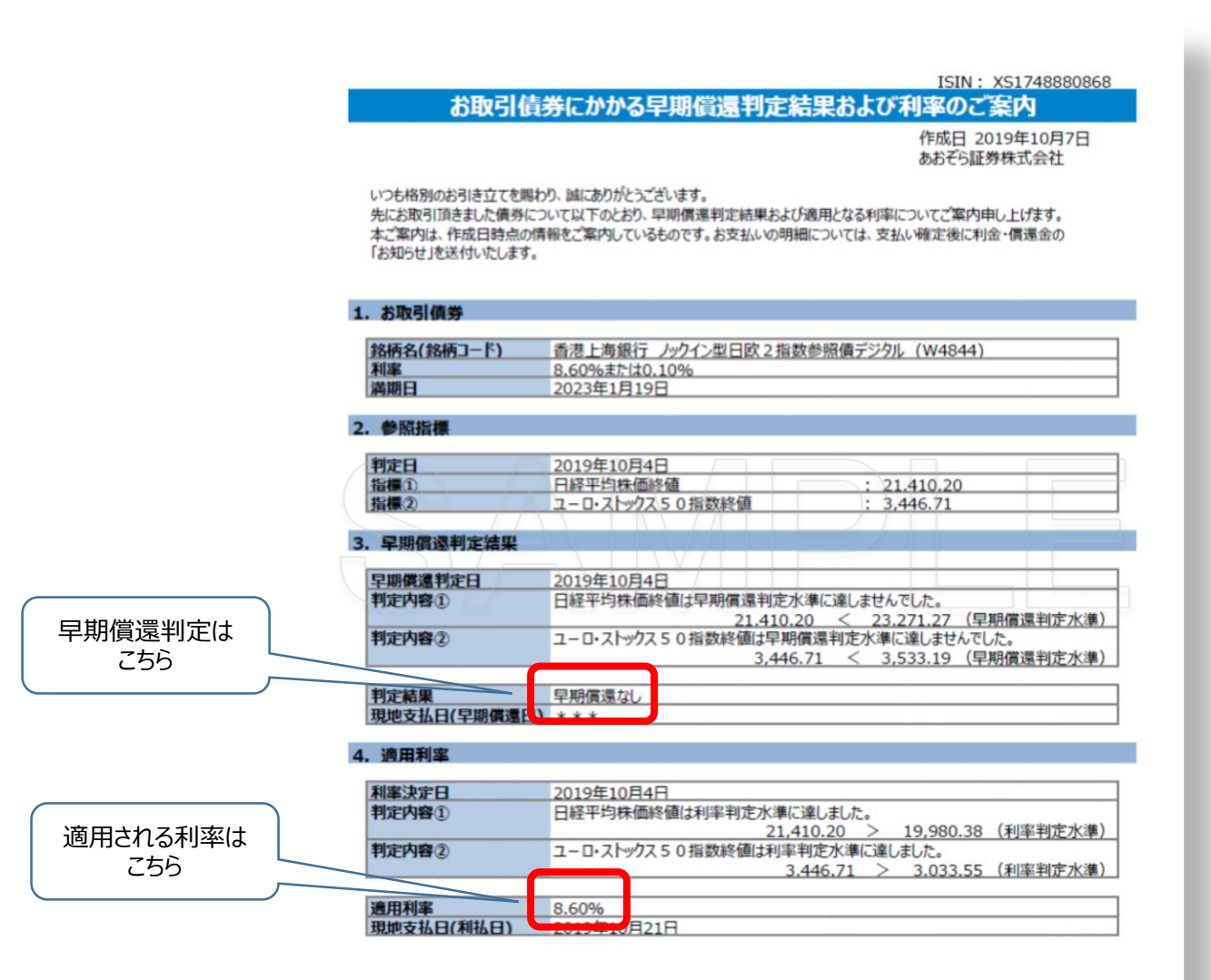

判定結果が表示 されます